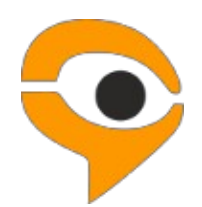

Инструкция по использованию системы прокторинга Экзамус для участников олимпиады «Высшая проба»

## 1. Порядок участия в состязании с использованием сервиса «Экзамус»

- Если Вы используете **OS Windows 7, 8, 8.1, 10,** установите:
- браузер Яндекс <u>https://browser.yandex.ru/ (приоритетный браузер)</u>;
- браузер Google Chrome <u>https://www.google.com/chrome/;</u>
- приложение «Экзамус для ВШЭ и УрФУ»

• Если Вы используете версию **MacOS 10.10 или новее,** установите браузер Google Chrome (Google Chrome https://www.google.com/chrome/);

- Если Вы используете версию **MacOS 10.12 или новее**, установите браузер браузер Яндекс (Яндекс <u>https://browser.yandex.ru/</u>);
- В настройках браузера обязательно включите файлы cookies:
- В Яндекс браузере на странице browser://settings/content прокрутите вниз до "Cookie-файлы", отметьте пункт "Разрешены" и уберите галочку в пункте "Блокировать данные и файлы сторонних сайтов" (либо в пунктах «Ограничить сторонние cookies», «Заблокировать сторонние cookies»). Очистите Cookies: browser://settings/siteData — в правом верхнем углу нажмите на ссылку "Удалить все"
- В браузере Google Chrome на странице chrome://settings/ в разделе «Конфиденциальность и безопасность» выберите «Файлы cookie и другие данные сайтов», поставьте галочку в поле «разрешить и не блокировать»;
  - Пройдите предварительную проверку ПК (минимум за 24 часа до состязания)

• В назначенный день и время состязания, войдите по ссылке <u>https://hse.student.examus.net</u>, нажмите кнопку Сессия НИУ ВШЭ, укажите логин и пароль в регистрационном окне и нажмите «Приступить» в блоке с названием олимпиадного профиля;

- Пройдите проверку оборудования;
- Пройдите этап идентификации личности и демонстрации рабочего места
- Приступайте к состязанию

### Требования к ПК участника:

Стационарный ПК или ноутбук (мобильные устройства не поддерживаются);

1. Операционная система Windows 7, Windows 8, Windows 8.1, Windows 10 или Mac OS версии 10.10 или более новая;

- 2. Процессор:
- Intel Core 2 DUO или более поздней версии с поддержкой SSE2,

- AMD Athlon x2 и выше;

- 2 ядра и выше;

- 1,8 ГГц и выше;

3. Оперативная память: 3 Гб и более;

4. Свободное место на жестком диске 500 Мб;

5. Интернет-браузер Яндекс.Браузер (приоритетный браузер) или Google Chrome последней версии на момент участия в олимпиаде. Для проверки и обновления версии браузера используйте ссылку:

browser://version для Яндекс.Браузер (<u>https://browser.yandex.ru/</u>); chrome://help/ для Google Chrome (<u>https://www.google.com/chrome/</u>).

При переходе можно увидеть номер версии своего браузера и кнопку для обновления, если они доступны.

6. Установленное приложение Examus. Откройте в браузере ссылку https://app.examus.net/ и скачайте приложение «Экзамус для ВШЭ и УрФУ» (для ОС Windows или для MacOS в зависимости от установленной операционной системы на устройстве);

7. Наличие исправной и включенной фронтальной веб-камеры (включая встроенные в ноутбуки) с разрешением не менее 640х480 рх;

8. Наличие исправного и включенного микрофона (включая встроенные в ноутбуки);

9. Наличие стабильного интернет-соединения со скоростью передачи данных от пользователя не ниже 5 Мбит/сек и выше) Wi-Fi или мобильное соединения могут быть не стабильны (протестировать скорость соединения можно здесь <u>https://www.speedtest.net</u>);

10. Отключенный VPN сервис;

11. При использовании корпоративного ПК в настройках вашей корпоративной сети требуется открыть порты на следующие адреса:

IP: 52.178.79.144 PORT: 3478 TCP/UDP

IP: 40.118.62.37 PORT: 3478 TCP/UDP

IP: 35.156.146.88 PORT: 3478 TCP/UDP

IP: 18.196.92.249 PORT: 3478 TCP/UDP

Разрешена передача данных по сетевым портам: 80 TCP, 443 TCP, 3478 TCP/UDP (уточните этот вопрос у провайдера/откройте панель управления - система и безопасность - брандмауэр защитника Windows - дополнительные параметры.

Убедитесь, что нет ограничений на входящее и исходящее соединение) Компьютер должен успешно проходить проверку.

## ВАЖНО!

Необходимо пройти предварительную проверку настроек ПК (**минимум за 24 часа до состязания**), чтобы в случае возникших проблем у вас было время для обращения в службу техподдержки и устранения неполадок. Проверить вход по своему логину и паролю вы сможете не ранее, **чем за 24 часа** до назначенной даты тестирования. (см. <u>инструкцию</u>)

Если ваш компьютер не соответствует указанным требованиям, участие в тестировании с прокторингом в формате онлайн невозможно.

## 2. Правила участия в онлайн состязании

1. Участник обязуется не передавать реквизиты доступа к своей учетной записи в Системе прокторинга третьим лицам.

2. Участник обязан обеспечить необходимые условия для работы Системы прокторинга:

- достаточный уровень освещенности помещения;

- низкий уровень шума в помещении;

- отсутствие помех для передачи видео и аудио сигнала;

- соответствие техническим требованиям к оборудованию участника;

- прохождение проверки технической возможности передачи видео и аудиосигнала при помощи приложения Экзамус;

- наличие оригинала документа, удостоверяющего личность участника.

- Участник соглашается, что лицо, чьи документ и изображение были зафиксированы в Системе прокторинга при первом входе, является владельцем данной учетной записи в Системе прокторинга. Участник обязан использовать для идентификации оригинал документа, удостоверяющего его личность.

3. Участник обязан не покидать зону видимости веб-камеры во время состязания, за исключением участников состязаний по профилям, в которых разрешено 5-минутное отсутствие спустя 120 минут после старта состязания.

4. Участник обязан не отключать микрофон и не снижать его уровень чувствительности к звуку во время состязания.

5. Участник обязуется во время выполнения заданий использовать только одно средство вывода изображения (монитор, ТВ, проектор), одну клавиатуру, один манипулятор (компьютерную мышь, трекпойнт и др.).

6. Участник не имеет права привлекать помощь третьих лиц во время состязания (порядок участия родителей и законных представителей на пробном тестировании указан в информационном письме)

7. Участник должен сконцентрироваться на выполнении заданий на экране компьютера или листах с заданиями, не сосредотачивая взгляд на длительное время на посторонних предметах вне зоны видимости веб-камеры.

8. Участник не имеет права предоставить доступ к компьютеру посторонним

лицам во время состязания.

9. Участник не имеет права во время выполнения олимпиадных заданий вступать в разговоры с третьими лицами, проговаривать все вопросы и задания громко вслух, использовать справочные материалы (книги, записи и т.д.), любые гаджеты (мобильные телефоны, пейджеры, планшеты и т.д.), наушники, калькуляторы, дополнительные мониторы и компьютерную технику, кроме той, что непосредственно используется для участия в онлайн-состязании (за исключением случаев, когда это разрешено <u>правилами</u> конкретного профиля олимпиады);

10. Участник соглашается с тем, что во время состязания будет проводиться видеосъемка и аудиозапись состязания.

11. Участник соглашается с тем, что результат участия в состязании может быть аннулирован в случае нарушения настоящих Правил либо нарушения этических норм участником.

## 3. Начало состязания

Перед началом состязания убедитесь, что:

- камера и микрофон вашего устройства подключены;
- объектив камеры не закрыт посторонним предметом;
- помещение достаточно освещено;
- интернет-соединение работает исправно;
- •подготовьте документ для идентификации личности;

•включите ноутбук в сеть (питание от батареи иногда снижает производительность устройства);

•перезагрузите компьютер для обеспечения максимальной производительности.

•выключите все ненужные программы, расширения и вкладки в браузере.

### 3.1. Авторизация

В браузере войдите на страницу <u>https://hse.student.examus.net</u>, и авторизуйтесь через кнопку <u>Сессия НИУ ВШЭ</u>.

Q

| Высшая Школа Экономики |
|------------------------|
| Сессия НИУ ВШЭ         |
| Examus                 |

В регистрационном окне укажите email, на который вы получаете информационные рассылки об олимпиаде. Адрес почты надо указать в поле *логин* и в поле *пароль*.

Например, участник Иванов Иван получает информационную рассылку на email: ivanov@mail.ru.

При входе в Систему в полях указывается следующее:

Логин: ivanov@mail.ru

Пароль: ivanov@mail.ru

| станционные испытания НИУ ВШЭ |                                                             |
|-------------------------------|-------------------------------------------------------------|
| > finances sain               |                                                             |
|                               | Вход<br>Ivanov@mail.ru<br>Ivanov@mail.ru<br>Започнать логия |
|                               | тык Забын зоон ил сах                                       |
|                               | Войто нерез Банчай личный кабинерт                          |

Внимание!

- НЕ используйте другие данные для входа

- Рекомендуется сменить пароль после первого входа в систему и при следующих входах в Систему пользоваться этим паролем.

- Логин и пароль вводятся с учетом регистров

Если вы не можете войти, воспользуйтесь функцией восстановления пароля.

В новой вкладке браузера откройте страницу <u>https://et.hse.ru/login/forgot\_password.php</u> (поиск по адресу электронный почты). После того, как пароль будет восстановлен, закройте вкладку и вернитесь на страницу <u>https://hse.student.examus.net</u>. Пройдите авторизацию заново.

3.2. После авторизации на персональной странице Вы увидите блок с названием профиля олимпиады. Если вы готовы начать состязание, нажмите «**Приступить»**.

ET-HSE

Математика Пробный экзамен\_15.12

Асинхронный прокторинг

### Приступить

Если вы не видите кнопку входа «Приступить», значит назначенное время состязания ещё не наступило. Кнопка появляется **за 5 минут** до назначенного времени. Если кнопка в назначенное время не появилась, рекомендуем обновить страницу (нажмите на клавиатуре Ctrl +F5)

3.3. Прочитайте порядок прохождения тестирования, требования к пользователю, технические требования к оборудованию, подтвердите свое согласие с правилами проведения онлайн-тестирования и нажмите кнопку «Продолжить»:

| 🔽 Я согласен с правилам | проведения онлайн-тестирования |  |
|-------------------------|--------------------------------|--|
| Продолжить              |                                |  |

hse.student.examus.net хочет предоставить доступ к вашему экрану. Выберите окно, которое нужно

### 3.4. Откройте доступ к записи экрана вашего компьютера.

Откройте доступ к экрану

Во всплывающем окне запроса нажмите на изображение «Весь экран» и далее нажмите кнопку «**Поделиться»:** 

| Весь экран                                                                                                    | Окно программы | Вкладка Chrome |
|----------------------------------------------------------------------------------------------------|----------------|----------------|
| And the second second s |                |                |
| n *** . (ve                                                                                                    | Scarson X      |                |
|                                                                                                    |                |                |

**ВНИМАНИЕ!** Не игнорируйте эту кнопку! Это сделает процесс прохождения проверки невозможным. Если кнопка «**Поделиться**» неактивна (не нажимается), кликните мышью на изображение рабочего стола, чтобы оно выделилось синей рамкой (как на скриншоте выше), а затем нажмите кнопку «**Поделиться**».

3.5. Разрешите доступ к камере и микрофону. Во всплывающем окне запроса доступа к микрофону и камере нажмите «**Разрешить**»:

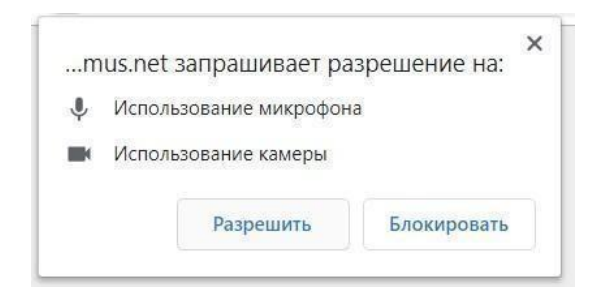

### 3. 6. Дождитесь завершения процесса проверки.

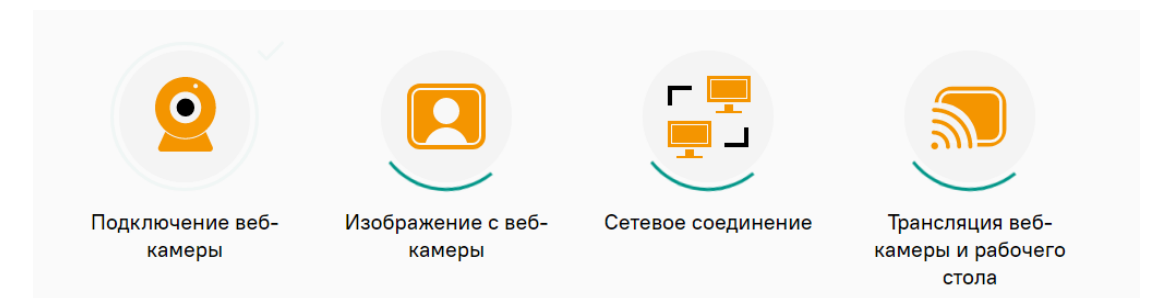

Если проверка не проходит (красный значок (**x**) напротив какого-либо пункта, либо зависание статуса проверки), воспользуйтесь рекомендациями в п. 8.2 «**He проходит проверка»** и повторите процесс.

3.7. После прохождения проверки оборудования нажмите кнопку **«Продолжить»** для перехода к этапу идентификации личности.

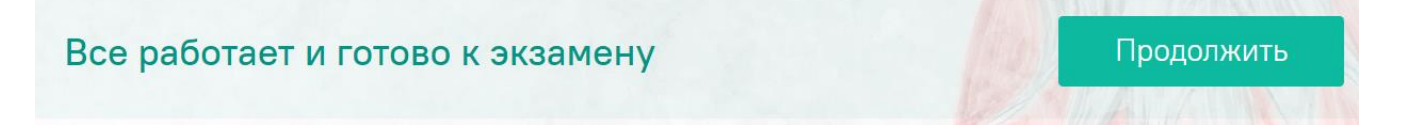

## 4. Идентификация личности и проверка рабочего места участника

4.1. Поднесите к камере разворот главной страницы паспорта и нажмите на иконку «Сфотографировать», далее кнопку «Отправить»:

Сделайте фото вашего документа

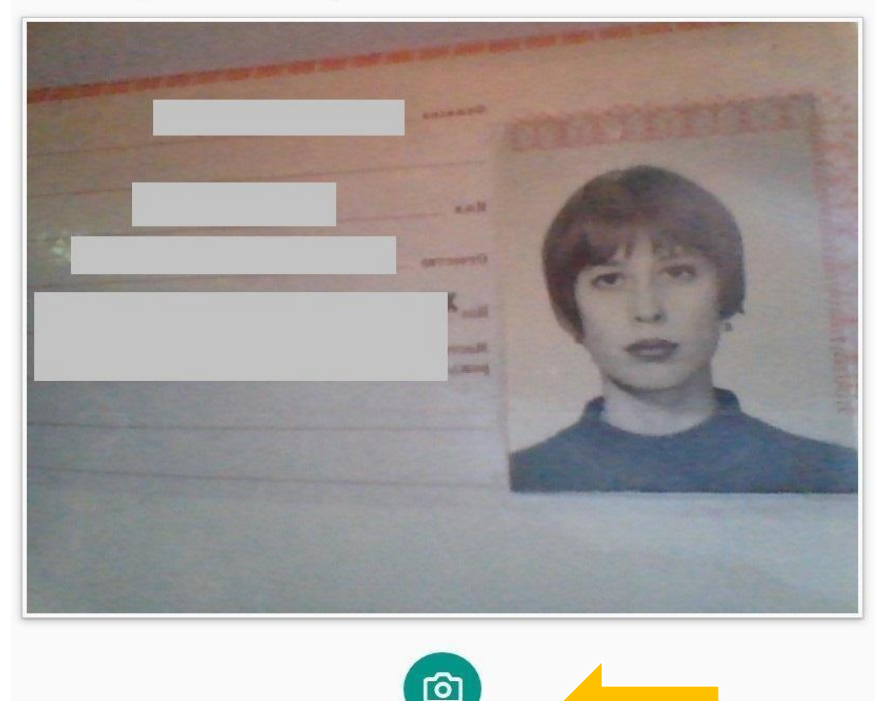

**Внимание!** Если вы не видите иконки с фотоаппаратом и кнопки «**Отправить»**, воспользуйтесь вертикальной прокруткой страницы.

4.2. После отправки фото документа возьмите в руки вашу веб-камеру или ноутбук, если камера встроена, и покажите ваш рабочий стол, а также комнату вокруг. Затем верните камеру на место так, чтобы вас было видно в окошке на панели прокторинга Examus по грудь, сложите веером и покажите на камеру с двух сторон белые листы формата A4, которые будете использовать для записей во время олимпиады), возьмите телефон, сфотографируйте экран монитора и покажите фото в камеру, после этого уберите телефон и приступайте к тестированию.

4.3. Если у вас моноблок (камера не снимается), возьмите мобильный телефон, сфотографируйте ваш рабочий стол и покажите фото в камеру. После этого уберите телефон со стола. На вашем столе могут быть только разрешенные в правилах участия в олимпиаде предметы <u>https://olymp.hse.ru/mmo/rulesonline</u>

## 5. Выполнение заданий олимпиады

5.1. После отправки фотографии документа и демонстрации рабочего стола Вы автоматически перейдете в систему Дистанционных испытаний НИУ ВШЭ et.hse.ru, где размещены задания и необходимо сразу к ним приступить, нажав на кнопку «Начать тестирование».

### Внимание!

— Отсчет времени выполнения задания начинается с этого момента.

— Вы должны нажать кнопку «Начать тестирование» не позднее, чем через 30 минут после указанного в расписании времени старта испытания. Приступить к выполнению задания позже невозможно

Запрещается: Прерывать доступ к экрану с помощью кнопки «Закрыть доступ» в нижней части экрана. Вы можете убрать это окно из поля видимости, если оно мешает вам просматривать страницу с заданиями (для этого нажмите кнопку «Скрыть»).

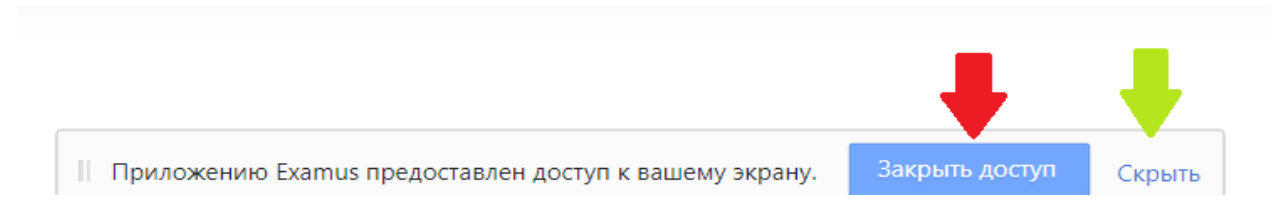

5.2. В правой части экрана расположена информационная панель Examus, на которой расположены (сверху вниз): видео-окно с вашим изображением, название олимпиады, название учебного учреждения, правила участия в онлайн-состязании.

Если необходимо свернуть или развернуть информационную панель Examus, нажмите на стрелку слева от панели:

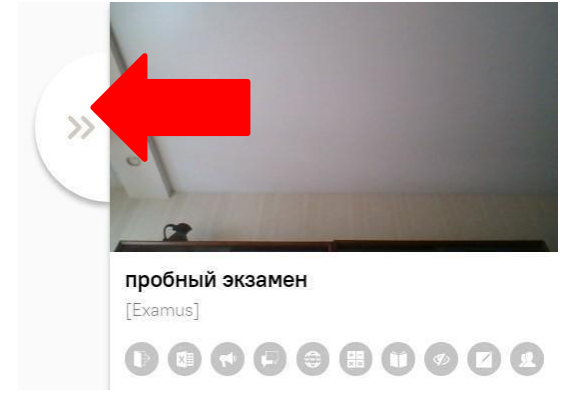

5.3. Над лентой чата отображены правила участия в состязании по профилю олимпиады. Ярким цветом выделены разрешенные опции, бледным цветом — запрещенные. Чтобы посмотреть значение иконки, необходимо навести на нее курсор мыши и дождаться появления всплывающей подсказки.

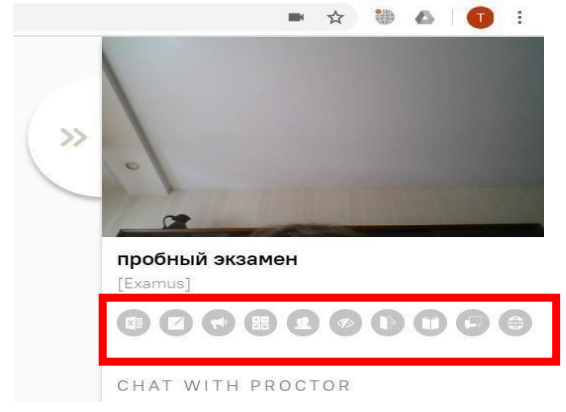

5.4. Обязательно обращайте внимание, что в течение всего состязания вам необходимо находиться в кадре (за исключением участников <u>состязаний длительностью более 120 минут</u>, которым разрешено покинуть на 5 минут зону видимости камеры через 120 минут после старта олимпиады):

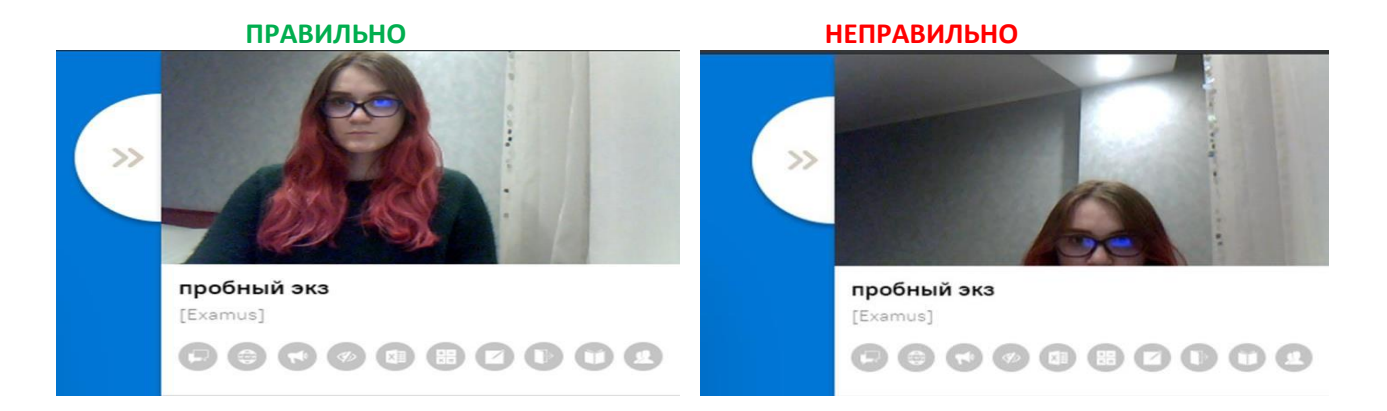

5.5. Обязательно обращайте внимание на таймер, отображающий время, оставшееся до конца состязания:

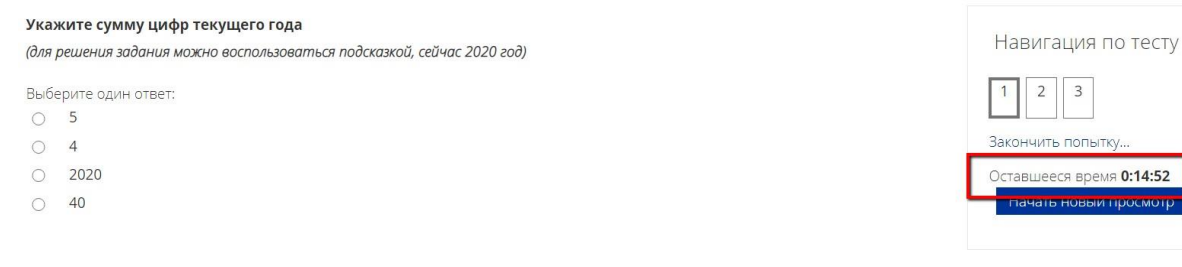

5.6. Во время состязания для избежание возможных сбоев не рекомендуется переходить на другие страницы и использовать стрелки навигации «вперед» и «назад» в браузере. Для переходов по тексту задания можно использовать панель навигации, за исключением <u>профилей, где предусмотрено строго</u> последовательное выполнение заданий.

| Укажите сумму цифр текущего года<br>(для решения задания можно воспользоваться подсказкой, сейчас 2020 год) |                        |  |  |  |
|----------------------------------------------------------------------------------------------------|------------------------|--|--|--|
| Выбе                                                                                                    | ерите один ответ:<br>5 |  |  |  |
| 0                                                                                                    | 4                      |  |  |  |
| 0                                                                                                    | 2020                   |  |  |  |
| 0                                                                                                    | 40                     |  |  |  |

| на   | вига  | ция   |        | гесту |
|------|-------|-------|--------|-------|
| 1    | 2     | 3     |        |       |
| Зако | нчить | попь  | ытку   |       |
| Оста | вшее  | ся вр | емя 0: | 12:00 |
| H    | цать  | новь  |        | смотр |

# 5.6. Задания по отдельным профилям могут выполняться в разных форматах, в том числе:

- Письменно на листах бумаги (как правило, где требуется написать формулы, построить графики). По окончании работы листы с выполненными заданиями необходимо загрузить в систему в виде файла. Ответы на задания напишите на чистых листах бумаги формата А4, покажите их на камеру, сфотографируйте и отправьте себе на почту (или отсканируйте) и загрузите/или перетащите/с рабочего

стола компьютера как .jpeg/ .pdf/ файл в поле загрузки файла строго перед завершением и отправкой полностью выполненного олимпиадного задания, до кнопку «Отправить все и завершить того, как нажмете тест». Для фотографирования выполненных на листах бумаги заданий и загрузки файлов в систему в конце основного состязания будет выделено дополнительно 15 минут. Продолжать выполнение заданий в дополнительное время запрещено. В это дополнительное время вы можете воспользоваться телефоном, это не будет считаться нарушением правил участия в олимпиаде. Заранее продумайте процедуру передачи файла с телефона на компьютер.

- в **Microsoft Word**. Для выполнения задания необходимо в отдельной вкладке открыть Microsoft Word, сохранить файл на рабочем столе и загрузить ответ в виде файла в поле загрузки файла. Файл должен быть загружен строго перед завершением и отправкой полностью выполненного задания, до того, как нажмете кнопку «**Отправить все и завершить тест**».

Для загрузки файла необходимо нажать на значок добавления файла, как показано на картинке:

|           | 88 🔳 🕅 |
|-----------|--------|
| 🕨 🚞 Файлы |        |
|           |        |
|           | -      |

### В открывшемся окне нажмите «Выберите файл»

| Coxedius Kak                           |
|----------------------------------------|
| Автор: Радима Котиева                  |
| Выберите лицензию Все права защищены 🔻 |

Выберите файл/файлы с выполненным заданием, сохранённым на компьютере, и нажмите «Загрузить файл»

| Вложение:         | Выберите файл Файл не выбран |
|-------------------|------------------------------|
| Сохранить как     |                              |
| Автор:            | Радима Котиева               |
| Выберите лицензию | Все права защищены           |

Вы можете перетащить файл/файлы с рабочего стола в поле ответа. Ваш файл/файлы должны появиться в поле ответа.

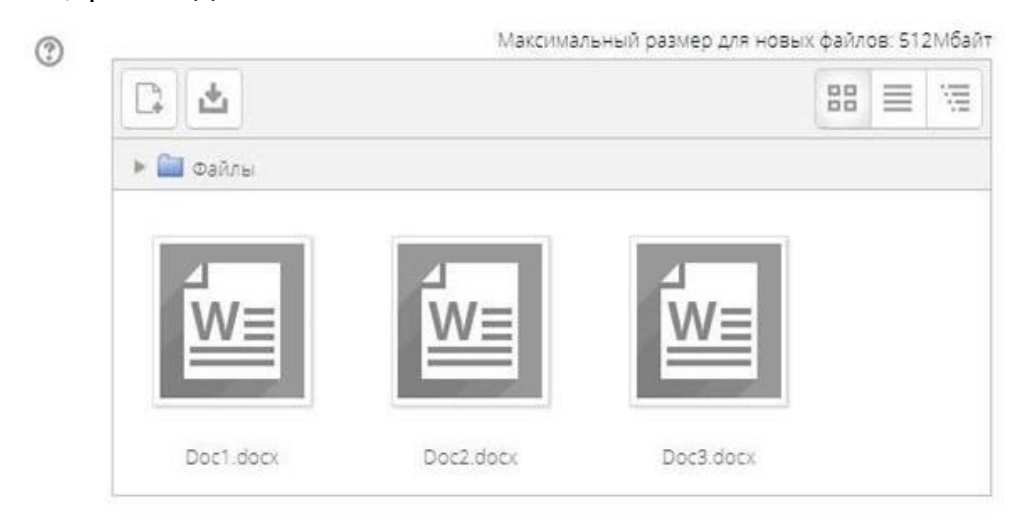

**Внимание!** В конце основного состязания для загрузки файлов в систему будет выделено дополнительно 15 минут, которые вы можете использовать только для загрузки файлов в систему. Продолжать выполнение заданий в дополнительное время запрещено.

- Набранного на компьютере текста в поле ответа на странице задания, без загрузки файла.

Внимание! Во всех материалах, предъявляемых к проверке, нельзя указывать ФИО, делать какие-либо записи, указывающие на авторство работы (в том числе в названии файла)

### - Аудирование

Задания по профилю «Иностранные языки» и «Восточные языки» включают Аудирование, что связано с прослушиванием аудиофайла, выбором правильного ответа/ заполнением пропусков в заданиях. В системе встроен аудио проигрыватель файлов. Для прослушивания записи аудирования участник должен нажать на «play».

Аудиозапись прослушивается один раз и без пауз. В процессе прослушивания

аудиофайла на экране доступны задания раздела Аудирования.

Участнику состязания рекомендуется заранее подготовиться к прослушиванию аудиофайла: проверить работу звуковых динамиков в целях обеспечения отчетливого звучания аудиофайла.

## 6. Завершение работы

6.1. Если вы уверены в своих ответах и готовы отправить их на проверку, нажмите кнопку «Закончить попытку»:

| 🕨 🚞 Файлы |                                         |  |
|-----------|-----------------------------------------|--|
|           | Для загрузки файлов перетащите их сюда. |  |
|           | дун ая рузки фаллов перетаците их сюда. |  |

Предыдущая страница

Если время состязания не истекло, вы можете вернуться к выполнению заданий для дополнительной проверки (запрещено делать в последние 15 минут, предназначенные для загрузки файла/файлов).

Закончить попытку

6.2. После того, как вы перейдете на страницу подтверждения, где нужно еще раз нажать на кнопку **«Отправить все и завершить тест**»

| 13                                                                   | Ответ сохранен                                         |  |
|----------------------------------------------------------------------|--------------------------------------------------------|--|
| 14                                                                   | Ответ сохранен                                         |  |
| 15                                                                   | Ответ сохранен                                         |  |
| 16                                                                   | Ответ сохранен                                         |  |
| 17                                                                   | Ответ сохранен                                         |  |
| 18                                                                   | Ответ сохранен                                         |  |
| 19                                                                   | Ответ сохранен                                         |  |
| 20                                                                   | Ответ сохранен                                         |  |
| 21                                                                   | Ответ сохранен                                         |  |
|                                                                      | Вернуться к попытке<br>Оставшееся время <b>1:42:29</b> |  |
| Оставшееся время 1:42:29                                             |                                                        |  |
| Эта попытка должна быть отправлена до Пятница, 3 Апрель 2020, 13:38. |                                                        |  |
|                                                                      | Оправить все и завершить тест                          |  |

Ваши ответы отправлены, закройте вкладку Examus в браузере (нажмите на крестик в верхнем правом углу экрана.

## 7. Служба техподдержки

В случае возникновения проблем сообщайте о них в службу поддержки учащихся НИУ ВШЭ по адресу <u>elearn@hse.ru</u>, а также на <u>help@examus.net</u> (Техническая поддержка Экзамус).

В случае возможного кратковременного, не более 5 минут, сбоя (зависла страница, прервался сеанс тестирования, нет кнопки "Начать тестирование") рекомендуем обновить страницу (Ctrl +F5), или выйти из системы Examus (нажать на крестик в верхнем правом углу экрана и снова зайти по ссылке http://hse.student.examus.net).

## 8. FAQ

## 8.1. Проблемы с авторизацией

## Система не принимает логин и/или пароль

Для авторизации в системе используйте в качестве **логина** адрес почты, на который вы получили информационную рассылку об олимпиаде. В поле **пароль** также надо указать адрес почты. Если вы не можете войти, воспользуйтесь функцией восстановления пароля: <u>https://et.hse.ru/login/forgot password.php</u> (поиск по адресу электронный почты).

## 8.2. Не проходит проверка

• Проверьте версию операционной системы (ОС) своего компьютера. Для корректной работы системы Examus требуется операционная система Windows 7, Windows 8, Windows 8.1, Windows 10 или Mac OS X Yosemite 10.10 и выше;

• Несколько раз нажмите кнопку **«Повторить проверку»**, иногда проверка может проходить со второго или третьего раза;

• Очистите кэш браузера (Ctrl+Shift+R для Windows, Command+Shift+R для MacOS)

и перезагрузите браузер следующим способом: введите browser://restart если у Вас Яндекс.Браузер или chrome://restart в Google Chrome и нажмите Enter, после чего повторите вход;

 Проверка может не пройти, если в помещении недостаточная освещенность или объектив камеры закрыт заглушкой;

• Убедитесь, что в начале проверки вы нажимаете во всплывающем окне «Открыть доступ к экрану» кнопку «Поделиться». Если кнопка «Поделиться» неактивна, кликните на изображение в центре окна, чтобы оно выделилось синей рамкой, как на скриншоте:

#### Откройте доступ к экрану

hse.student.examus.net хочет предоставить доступ к вашему экрану. Выберите окно, которое нужно показать.

| A second second |  |
|----------------------------------------------------------------------------------------------------|--|
|                                                                                                    |  |
|                                                                                                    |  |

• Убедитесь, что при старте проверки вы предоставляете Examus доступ к камере и микрофону во всплывающих окнах. Всплывающие окна должны быть разрешены в настройках браузера browser://settings/content если у вас **Яндекс.Браузер** или chrome://settings/content/popups) для браузера **Google Chrome** 

• На устройствах **Lenovo** работа камеры может блокироваться фирменным ПО Lenovo. Обратитесь в службу техподдержки <u>help@examus.net.</u> для получения рекомендаций по настройке камеры;

• Для **Windows 10**: убедитесь в параметрах Windows, что камера и микрофон на вашем компьютере включены и им разрешен доступ к приложениям (Параметры> Конфиденциальность> Камера, Параметры> Конфиденциальность> Микрофон)

• Убедитесь, что в настройках браузера Chrome (на страницах chrome://settings/content/camera и chrome://settings/content/microphone) сайт https://hse.student.examus.net не находится в списке «Блокировать» (если он есть в этом списке, удалите его);

• Разрешить сайту доступ к камере можно с помощью значка с камерой в правой части адресной строки браузера. Нажмите на значок с камерой, в открывшемся окне предоставьте сайту доступ, затем закройте вкладку с тестом (или весь браузер), откройте вновь и снова зайдите по ссылке на тест, предоставленной организаторами тестирования.

• Проверьте, не запущены ли другие приложения, использующие видеопоток (Skype, Webcammax и др.). Для корректного завершения работы этих приложений, воспользуйтесь Диспетчером задач (нажмите **Ctrl+Shift+Esc**, выберите приложение и нажмите «**снять задачу**»);

• Если вы используете корпоративный ноутбук и/или интернет- соединения, уточните у системного администратора, не заблокирована ли передача трафика с камеры и/или микрофона; Если указанные шаги не помогли, пройдите проверку по адресу <u>https://test.webrtc.org/</u>. Пришлите полный скриншот с результатами по адресу <u>help@examus.net.</u> Также в письме укажите, какой именно пункт проверки в Экзамус отмечен красным значком.

### 8.3. Проблемы в ходе состязания

Если после проверки оборудования вы не можете приступить к состязанию, при этом появляется окно с повторным запросом на ввод логина и пароля, выполните следующие рекомендации:

• Используйте другой браузер - если проверяли оборудование в Google Chrome, то попробуйте использовать Яндекс браузер; если использовали Яндекс браузер, попробуйте проверить оборудование в Google Chrome.

• Если проблема в браузере не решается, установите приложение https://app.examus.net/ и зайдите в систему через приложение. Необходимо установить версию приложения «Экзамус для ВШЭ иУрФУ». Для запуска приложения надо отключить антивирус. Воспользуйтесь Диспетчером задач (нажмите **Ctrl+Shift+Esc**), выберите антивирусное ПО и нажмите «Снять задачу».

**Важно!** Приложение Examus открывается в полноэкранном режиме. Чтобы свернуть приложение в панель задач на компьютере, выполните команду Alt+Tab. Это потребуется, если вам нужно открыть текстовый редактор для выполнения письменных заданий, либо для доступа к загруженным с телефона файлам с выполненными заданиями.

8.4. Не срабатывают кнопки в интерфейсе задания, зависла страница, не загрузились изображения

Если страница с заданием зависла или кнопки в интерфейсе задания («Сохранить», «Проверить» и т.д.) не реагируют на нажатие, перезагрузите страницу (клавиша **F5** на Windows, сочетание клавиш **cmd+r** на MacOS). Рекомендуем предварительно запомнить или записать свои ответы, так как они могут быть сброшены при прерывании интернет-соединения.